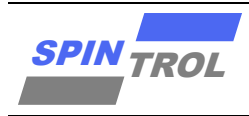

使用指南

## RAM 程序调试使用指南

## 概述

本文描述了当代码完全运行在 RAM 的情况下,如何使用 IDE 进行仿真调试。

| 适用范围       |                                     |  |  |
|------------|-------------------------------------|--|--|
| SPC1125 系列 | SPC1125, SPC1128                    |  |  |
| SPC1168 系列 | SPC1155, SPC1156, SPC1158, SPC1168, |  |  |
|            | SPD1148, SPD1178, SPD1188, SPD1163, |  |  |
|            | SPM1173                             |  |  |
| SPC2168 系列 | SPC2168, SPC2165, SPC2166, SPC1198  |  |  |
| SPC1169 系列 | SPC1169, SPD1179, SPD1176           |  |  |
| SPC2188 系列 | SPC1185, SPC2188                    |  |  |

- 注意: 1. SPC2168 的 CAU 核,默认运行在 RAM 中,不在此文档适用范围内,详细内容 请参考《SPC2168 CAU 双核调试指南》。
  - 2. SPC2188 的 CPU1 核,默认运行在 RAM 中,不在此文档适用范围内,详细内容 请参考《SPC2188 双核调试指南》。

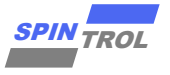

# 目录

| 1   | 安装 IDE                  | 6  |
|-----|-------------------------|----|
| 2   | J-LINK 与目标板连接           | 6  |
| 3   | 检查 SYSTEM 中 Debug 模式寄存器 | 9  |
| 4   | 检查 Debug 控制位            | 10 |
| 5   | KEIL IDE 调试 RAM 中的程序    | 12 |
| 5.1 | 配置代码地址                  | 12 |
|     | 5.1.1 Keil UI 配置代码地址    | 12 |
|     | 5.1.2 Sct 文件配置代码地址      | 13 |
| 5.2 | 配置 ini 文件               | 13 |
| 5.3 | 取消 Flash 配置             | 16 |
| 5.4 | 调试                      | 18 |
| 6   | IAR IDE 调试 RAM 中的程序     | 19 |
| 6.1 | 配置代码地址                  | 19 |
| 6.2 | 配置 mac 文件               | 19 |
| 6.3 | 取消 Flash 配置             | 20 |
| 6.4 | 调试                      | 21 |

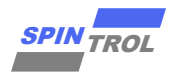

# 图片列表

| 图 2-1 <b>:</b> | J-LINK 接口              | 6  |
|----------------|------------------------|----|
| 图 5-1 <b>:</b> | 采用 UI 配置代码地址           | 12 |
| 图 <b>5-2</b> : | 采用 sct 文件配置代码地址        | 13 |
| 图 5-3 <b>:</b> | J-LINK                 | 14 |
| 图 <b>5-4</b> : | .ini 文件与 Keil 配置代码地址关系 | 15 |
| 图 5-5 <b>:</b> | .ini 文件与 Keil 配置代码地址关系 | 15 |
| 图 5-6 <b>:</b> | DEBUG 工具读取目标 ID        | 16 |
| 图 5-7 <b>:</b> | Flash Download 配置      | 17 |
| 图 5-8 <b>:</b> | Debug warning          | 18 |
| 图 5-9 <b>:</b> | Debug 仿真               | 18 |
| 图 6-1:         | 采用 icf 文件配置代码运行地址      | 19 |
| 图 6-2:         | J-LINK                 | 20 |
| 图 6-3:         | Flash Download 配置      | 20 |
| 图 6-4:         | Debug warning          | 21 |
| 图 6-5:         | 选中 Cortex-M4           | 21 |
| 图 6-6:         | Debug 仿真               | 21 |
|                |                        |    |

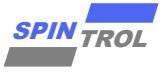

# 表格列表

| 表 2-1: | SWD 接口信号定义            | 6  |
|--------|-----------------------|----|
| 表 2-2: | J-LINK 与 SPC1169 管脚连接 | 7  |
| 表 2-3: | 芯片与 BOOT 电平           | 7  |
| 表 2-4: | 芯片调试接口电平              | 8  |
| 表 4-1: | 配置字的构成及其描述            | 10 |
| 表 4-2: | 配置字的构成及其描述            | 10 |
| 表 4-3: | 配置字的构成及其描述            | 11 |
| 表 4-4: | 配置字的构成及其描述            | 11 |
| 表 4-5: | 配置字的构成及其描述            | 11 |

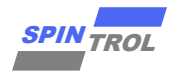

# 版本历史

| 版本  | 日期         | 作者         | 状态       | 变更             |
|-----|------------|------------|----------|----------------|
| C/0 | 2024-06-04 | HangSu     | Outdated | 1. 首次发布。       |
| C/1 | 2024-08-26 | LemengZhou | Released | 1. 修改为全系列通用文档。 |

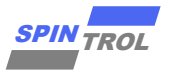

# 1 安装 IDE

不同的 KEIL 及 IAR 版本,会有不用的配置方式,在本文中 KEIL 版本为 MDK523, IAR 版本 为 EWARM-CD-8324-20889。

# 2 J-LINK 与目标板连接

J-LINK 适配器支持 2 种接口,如图 2-1 所示,推荐使用 SWD 接口,因为更省引脚。

| VCC 1    | 2 VCC (optional) | VCC 1 2 VCC (optional) |
|----------|------------------|------------------------|
| TRST 3   | □ □ 4 GND        | N/U 3 🗌 🔄 4 GND        |
| TDI 5    | 0 0 6 GND        | N/U 5 6 GND            |
| TMS 7    | 0 0 8 GND        | SWDIO 7 3 8 GND        |
| TCLK 9   | 0 0 10 GND       | SWCLK 9 10 GND         |
| RTCK 11  | □ □ 12 GND       | N/U 11       12 GND    |
| TDO 13   | □ □ 14 GND       | SWO 13 14 GND          |
| RESET 15 | □ □ 16 GND       | RESET 15 16 GND        |
| N/C 17   | □ □ 18 GND       | N/C 17 18 GND          |
| N/C 19   | □ □ 20 GND       | N/C 19 20 GND          |
|          |                  |                        |
|          | JTAG             | SWD                    |
|          |                  |                        |

图 2-1: J-LINK 接口

表 2-1: SWD 接口信号定义

| Signal | Connects to                                   |  |
|--------|-----------------------------------------------|--|
| SWDIO  | Data I/O pin                                  |  |
| SWCLK  | Clock pin                                     |  |
| VCC    | Positive Supply Voltage, the pin is optional. |  |
| GND    | Digital ground                                |  |
| RESET  | RSTIN pin, the pin is optional.               |  |
| SWO    | Serial data output, the pin is optional.      |  |

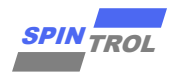

J-LINK 与各型号芯片的硬件连接如表 2-2 所示。

| 芯片型号                                               | SWD 引脚 |        |
|----------------------------------------------------|--------|--------|
|                                                    | SWDIO  | SWCLK  |
| SPC1169 系列                                         | GPIO17 | GPIO18 |
| SPC1168 系列                                         | GPIO38 | GPIO39 |
| SPC2168_CPU, SPC1198, SPC2166_CPU,<br>SPC2165_CPU, | GPIO49 | GPIO48 |
| SPC2188_CPU0                                       | GPIO80 | GPIO81 |
| SPC1185                                            | GPIO80 | GPIO81 |
| SPC1128                                            | GPIO38 | GPIO39 |

表 2-2: J-LINK 与 SPC1169 管脚连接

注意: 1. J-LINK 调试时, TRSTN 和 BOOT 电平必须与表 2-3 一致;

2. J-LINK 下载器端口电压需要与芯片端口电压

3. 表 2-4 一致。

### 表 2-3: 芯片与 BOOT 电平

| 芯片型号            | BOOT | TRSTN |
|-----------------|------|-------|
| SPC1169 系列      | х    | 高     |
| SPC1168 系列      | 高    | 高     |
| SPC2168,SPC1198 | 高    | 高     |
| SPC2188         | Х    | 高     |
| SPC1185         | Х    | 声     |
| SPC1128         | Х    | 高     |
|                 |      |       |

[1] 图中 X 代表高低电平都可以。

注意: 芯片对应的 BOOT 和 TRSTN 管脚号,可通过查询对应的数据手册进行确认。

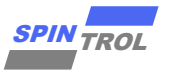

| 表 2-4: 芯 | 片调试接口电平 |
|----------|---------|
|----------|---------|

| 芯片                                          | 调试接口电平 |
|---------------------------------------------|--------|
| SPC1168 系列,SPC1125 系列,SPC2168 系列,SPC2188 系列 | 3.3V   |
| SPC1169 系列                                  | 5V     |

- 注意: **1.** 给 J-Link 引脚 **1** (VCC) 接入
  - 2. 表 2-4 参考电压前,需要确保其上无电压(部分 J-Link 调试器默认给引脚 1 (VCC) 接入 3.3V 电平),否则会烧芯片;
  - 3. 具有默认电压(3.3V)的 J-Link 引脚 1(VCC),可以和调试接口电平为 3.3V 的 芯片正常通信。

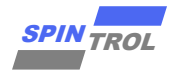

# 3 检查 SYSTEM 中 Debug 模式寄存器

如果发现通过 SWD 接口无法 Debug 连接芯片,可通过 ISP Tool 工具下载串口打印代码, 打印 Debug 模式寄存器的值,用以进行以下检查。

如果是 SPC1169, SPD1179, SPD1176, 需要检查 SYSTEM->DBGIFCTL 是否为 0(SWD);

如果是 SPC1185, 需要检查 SYSTEM->DBGIFCTL 是否为 4(SWD for CPU0);

如果是 SPC2188, 需要检查 SYSTEM->DBGIFCTL 是否为 4(SWD for CPU0)或 6(SWD for CPU0 and CPU1);

SPC1168, SPD1148, SPC1158, SPD1163, SPD1178, SPD1188, SPC1128, SPC1198, SPC2168, SPC2166, SPC2165 不需要做以上检查。

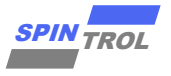

# 4 检查 Debug 控制位

如果发现通过 SWD 接口无法 Debug 连接芯片,可通过 ISP Tool 工具下载串口打印代码, 打印 Debug 控制位的值,用以进行以下检查。

如果是 SPC1168, SPD1148, SPC1158, SPD1163, SPD1178, SPD1188, SPC1198, SPC2168, SPC2166, SPC2165 如表 4-1 所示。如果任意分区被保护, Debug 功能就不会开启, 因此必须均为 0xFFFFFFF。

| 地址         | 配置字名称            | 配置字描述                        |
|------------|------------------|------------------------------|
|            |                  | Flash 分区 0 保护字段              |
| 0x1100060C | ZONE0_FLASH_PROT | OxFFFFFFFF: 天闭 Flash 分区 0 保护 |
|            |                  | 具他值: 使能 Flash 分区 0 保护        |
|            |                  | RAM 分区 0 保护字段                |
| 0x11000614 | ZONE0_RAM_PROT   | OxFFFFFFFF: 关闭 RAM 分区 0 保护   |
|            |                  | 其他值: 使能 RAM 分区 0 保护          |
|            |                  | Flash 分区1保护字段                |
| 0x1100064C | ZONE1_FLASH_PROT | OxFFFFFFFF: 关闭 Flash 分区 1 保护 |
|            |                  | 其他值: 使能 Flash 分区 1 保护        |
|            |                  | RAM 分区1保护字段                  |
| 0x11000654 | ZONE1_RAM_PROT   | OxFFFFFFFF: 关闭 RAM 分区1保护     |
|            |                  | 其他值: 使能 RAM 分区 1 保护          |
|            |                  | Flash 分区 2 保护字段              |
| 0x1100068C | ZONE2_FLASH_PROT | OxFFFFFFFF: 关闭 Flash 分区 2 保护 |
|            |                  | 其他值: 使能 Flash 分区 2 保护        |
|            |                  | RAM 分区 2 保护字段                |
| 0x11000694 | ZONE2_RAM_PROT   | OxFFFFFFFF: 关闭 RAM 分区 2 保护   |
|            |                  | 其他值: 使能 RAM 分区 2 保护          |
|            |                  | Flash 分区 3 保护字段              |
| 0x110006CC | ZONE3_FLASH_PROT | OxFFFFFFFF: 关闭 Flash 分区 3 保护 |
|            |                  | 其他值: 使能 Flash 分区 3 保护        |
|            |                  | RAM 分区 3 保护字段                |
| 0x110006D4 | ZONE3_RAM_PROT   | OxFFFFFFFF: 关闭 RAM 分区 3 保护   |
|            |                  | 其他值: 使能 RAM 分区 3 保护          |
|            |                  | 看门狗使能字                       |
| 0x11000700 | WDT_ENABLE       | OxFFFFFFFF: 芯片启动时禁用看门狗       |
|            |                  | 其他数值: 芯片启动时启用看门狗             |

表 4-1: 配置字的构成及其描述

如果是 SPC1128, 如表 4-2 所示。

表 4-2: 配置字的构成及其描述

| 地址         | 配置字名称      | 配置字描述                            |
|------------|------------|----------------------------------|
| 0x11000700 | WDT_ENABLE | 看门狗使能字<br>OxFFFFFFFF: 芯片启动时禁用看门狗 |

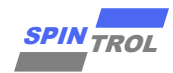

| 地址                       | 配置字名称         | 配置字描述                                                       |
|--------------------------|---------------|-------------------------------------------------------------|
|                          |               | 其他数值:芯片启动时启用看门狗                                             |
| 0x1100060C<br>0x11000614 | CHIP_SECURITY | 芯片调试接口锁定字<br>均为 0xFFFFFFFF: 芯片调试接口将不被锁定<br>其他数值: 芯片调试接口将被锁定 |

如果是 SPC1169 系列的产品,如表 4-3 所示。

表 4-3: 配置字的构成及其描述

| 地址         | 配置字名称         | 配置字描述                   |
|------------|---------------|-------------------------|
|            |               | 看门狗使能字                  |
| 0x1001FFF8 | WDT_ENABLE    | OxFFFFFFF: 芯片启动时禁用看门狗   |
|            |               | 其他数值:芯片启动时启用看门狗         |
|            |               | 芯片调试接口锁定字               |
| 0x1001FFFC | CHIP_SECURITY | OxFFFFFFFF: 芯片调试接口将不被锁定 |
|            |               | 其他数值:芯片调试接口将被锁定         |

如果是 SPC2188, 如表 4-4 所示。

表 4-4: 配置字的构成及其描述

| 地址         | 配置字名称         | 配置字描述                  |
|------------|---------------|------------------------|
|            |               | 看门狗使能字                 |
| 0x100FFFF8 | WDT_ENABLE    | OxFFFFFFF: 芯片启动时禁用看门狗  |
|            |               | 其他数值:芯片启动时启用看门狗        |
|            |               | 芯片调试接口锁定字              |
| 0x100FFFFC | CHIP_SECURITY | OxFFFFFFF: 芯片调试接口将不被锁定 |
|            |               | 其他数值:芯片调试接口将被锁定        |

如果是 SPC1185, 如表 4-5 所示。

表 4-5: 配置字的构成及其描述

| ECC | 地址         | 配置字名称         | 配置字描述                                       |
|-----|------------|---------------|---------------------------------------------|
| 开启  | 0x1003FFF8 |               | 看门狗使能字                                      |
| 关闭  | 0x1007FFF8 | WDT_ENABLE    | OxFFFFFFFF: 芯片启动时禁用看门狗<br>其他数值: 芯片启动时启用看门狗  |
| 开启  | 0x1003FFFC |               | 芯片调试接口锁定字                                   |
| 关闭  | 0x1007FFFC | CHIP_SECURITY | OxFFFFFFFF: 芯片调试接口将不被锁定<br>其他数值: 芯片调试接口将被锁定 |

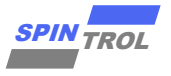

# 5 KEIL IDE 调试 RAM 中的程序

## 5.1 配置代码地址

#### 5.1.1 Keil UI 配置代码地址

将 Keil 配置文件中代码的存放位置调整到 RAM 中。

如果"Linker"页"Use Memory Layout from Target Dialog"被勾选,则采用如图 5-1 所示 UI 改法,否则采用如图 5-2 所示 sct 文件改法。

|                                                                                                    |                                                             | Deputition for larger rweit                                                                                                    |                          |
|----------------------------------------------------------------------------------------------------|-------------------------------------------------------------|----------------------------------------------------------------------------------------------------|--------------------------|
| Device Target Output Listing Vser C/C++ Asm Use Memory Layout from Target Dialog Make RW Sections Position Independent Make RO Sections Position Independent | Linker  <br><u>X</u> /O Base:  <br><u>R</u> / <u>W</u> Base | Options for Target 'FWUib'      Device 'Target' Dutput   Listing   User   C/C++   Ar      ARM ARMCM4_FP      Yaal (MHz): 12.0      Operating system: None     System Vewer File:      ARMACM4.svd      Use Custon File      Read/Orly Memory Areas      defaut of chip Stat Size Statup      ROM1:C      ROM2:C      ROM2:C      ROM3:C      ROM3: _ | a Linker Debug Vtilities |
|                                                                                                    |                                                             | OK Cano                                                                                                    | el Defaults Help         |

图 5-1: 采用 UI 配置代码地址

- [2] 黄框内为 SPC1169 的代码段存储范围,蓝框内为数据段存储范围。
- 注意: 1. 本文所述为如何在 RAM 运行程序,因此代码段存储范围也在应在 RAM 区。
  - 不同型号芯片需要根据 TRM 手册,查询其 RAM 区在存储空间上的地址映射范围,并在 RAM 区中进行代码段与数据段的划分。
  - 3. 代码段与数据段的地址范围不可有重合部分。
  - 4. 需要特别注意图中黄框中的起始地址,在 ini 文件中将会继续使用到这个地址 信息。

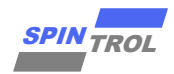

## 5.1.2 Sct 文件配置代码地址

|     | 🔣 Options for Target 'FWLib'                                                                                                    | LR_IROM1 <mark>0x1FFFC0000x00004000</mark> {                                                                  |
|-----|----------------------------------------------------------------------------------------------------|----------------------------------------------------------------------------------------------------|
|     | Device   Target   Output   Listing   User   C/C++   Asm Linker                                                                                                    | ; load region size_region                                                                                     |
|     | Use Memory Layout from Target Dialog       X/O Base:         Make RW Sections Position Independent       R/O Base:         Make RO Sections Position Independent       R/W Base         Don't Search Standard Libraries       disable Warnings: | ER_IROM1 0x1FFFC000 0x00004000 { ; load address = execution address *.o (RESET, +First) *(InRoot\$\$Sections) |
|     | Scatter<br>File                                                                                                    | .ANY (+RO)<br>}<br>RW_IRAM1 0x2000000 0x00004000<br>{<br>; RW data<br>.ANY (+RW +ZI)<br>}                     |
| [1] | 上方 Project.sct,是以 32K RAM SPC1169 芯片                                                                                                    | <b>ī</b> 为例。                                                                                                  |
| [2] | 黄框内为 SPC1169 的代码段存储范围,蓝框                                                                                                    | 内为数据段存储范围。                                                                                                    |

图 5-2: 采用 sct 文件配置代码地址

- 注意: 1. 本文所述为如何在 RAM 运行程序,因此代码段存储范围也在应在 RAM 区。
  - 2. 不同型号芯片需要根据 TRM 手册,查询其 RAM 区在存储空间上的地址映射范围,并在 RAM 区中进行代码段与数据段的划分。
  - 3. 代码段与数据段的地址范围不可有重合部分。
  - 4. 需要特别注意图中黄框中的起始地址,在 ini 文件中将会继续使用到这个地址 信息。

## 5.2 配置 ini 文件

与 DEBUG Flash 中代码不同, DEBUG RAM 中代码时, 需要告知跳转 PC, 以及堆栈信息等, 这需要 ini 的文件的帮助。

选中 Keil IDE "Debug"页,如图 5-3 所示。选择 J-LINK,勾选"Run to main",加载 ini 文件。

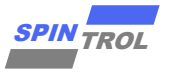

图 5-3: J-LINK

| 🔣 Options for                              | arget 'FWLib'                           |                                                      | × |
|--------------------------------------------|-----------------------------------------|------------------------------------------------------|---|
| Device   Target                            | Output   Listing   User   C/C++         | Asm Linker Debug Utilities                           |   |
| ○ Use <u>Simulator</u><br>□ Limit Speed to | with restrictions Settings<br>Real-Time | ● Use: J-LINK / J-TRACE Cortex Setting               | s |
| Load Applicat                              | ion at Startup 🔽 Run to main()          | Load Application at Startup     Initialization File: | ] |
|                                            | Edit                                    | .RAM.ini                                             | · |
| Restore Debug                              | Session Settings                        | Restore Debug Session Settings                       |   |
| Breakpoin                                  | ts IV Toolbox                           | Breakpoints Toolbox                                  |   |
| I✓ Watch Wi                                | ndows & Performance Analyzer            | Watch Windows                                        |   |
| I. Memory D                                |                                         | I♥ Menory Display I♥ System viewer                   |   |
| CPU DLL:                                   | Parameter:                              | Driver DLL: Parameter:                               |   |
| SARMCM3.DLL                                | -MPU                                    | SARMCM3.DLL -MPU                                     |   |
| ,<br>Dialog DLL:                           | Parameter:                              | Dialog DLL: Parameter:                               |   |
| DCM.DLL                                    | -pCM4                                   | TCM.DLL PCM4                                         |   |
|                                            | Manage Component \                      | Newer Description Files                              |   |
|                                            | OK                                      | ancel Defaults Help                                  |   |

| ini 文件内容                            |                                                |
|-------------------------------------|------------------------------------------------|
| FUNC void Setup (void)              |                                                |
| {                                   |                                                |
| SP = RDWORD(0x1FFFC000);            | // Setup Stack Pointer                         |
| PC = RDWORD (0x1FFFC004);           | // Set Program Counter                         |
| WDWORD (0xE000ED08, 0x1FFFC000);    | <pre>// Set Vector Table Offset Register</pre> |
| }_                                  |                                                |
|                                     |                                                |
| _WDWORD (0x40001024, 0x1ACCE551);   | <pre>// Enable WDT0 operation</pre>            |
| WDWORD (0x40001124, 0x1ACCE551);    | <pre>// Enable WDT1 operation</pre>            |
| WDWORD (0x40001008, 0x0);           | // Close WDT0                                  |
| WDWORD (0x40001108, 0x0);           | // Close WDT1                                  |
| -                                   |                                                |
| LOAD %L INCREMENTAL                 | // Download to RAM                             |
| Setup();                            |                                                |
| //g, main                           |                                                |
| [1] 上方.ini,是以 32K RAM SPC1169 芯片为例。 |                                                |
|                                     |                                                |
|                                     |                                                |
|                                     |                                                |

注意: 由于在图 5-3 中勾选了 "Run to main()"选项,所以在 ini 文件中就不需要再写 "g, main"语句,如果写了,将会触发两次进入 main 的动作。

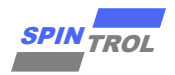

对上方文件中重要的几个设置做如下相关说明:

1. .ini 文件与 Keil 配置代码地址的关系,如图 5-4,红色箭头连接的框图内填写的地址需一致。

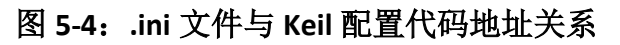

| ARM ARMCM4_F                                                    | P<br>Xtal                  | (MHz): 12.0     |                                                                                                    |                                                                                                    |
|-----------------------------------------------------------------|----------------------------|-----------------|----------------------------------------------------------------------------------------------------|----------------------------------------------------------------------------------------------------|
| Operating system:                                               | None                       | • • • • • • • • |                                                                                                    |                                                                                                    |
| System Viewer File                                              |                            | _               | FUNC void Setup (void)                                                                                                    |                                                                                                    |
| ARMCM4.svd<br>Use Custom F<br>Read/Only Men<br>default off-chip | ile<br>nory Areas<br>Start | Size Startup    | { ↔<br>SP = _RDWORD (0x1FFFC000);<br>PC = _RDWORD (0x1FFFC004);<br>_wDWORD (0xE000ED08, 0x1FFFC000);<br>} ↔<br>↔<br>wDWORD (0x40001024, 0x1ACCE551);<br>_wDWORD (0x40001024, 0x1ACCE551); | <pre>// Setup Stack Pointer# // Set Program Counter# // Set Vector Table Offset Registe // Enable WDT0 operation# // Enable WDT0 operation#</pre> |
| E ROM1:                                                         |                            | c               | WDWORD (0x40001124, 0x1ACCESS1);<br>WDWORD (0x40001008, 0x0);<br>WDWORD (0x40001108, 0x0);                                                                                                | // Close WDT04<br>// Close WDT14                                                                                                    |
| ROM2:                                                           |                            | с<br>с          | LOAD %L INCREMENTAL<br>Setup(); <sup>44</sup><br>//g, main <sup>43</sup>                                                                                                    | // Download to $RAM^{\downarrow}$                                                                                                    |
| IROM1:                                                          | 0x1FFFC000                 | 4000            |                                                                                                    |                                                                                                    |
| IROM2                                                           |                            | 0               |                                                                                                    |                                                                                                    |

2. .ini 文件与 sct 文件配置代码地址的关系,如图 5-5,红色箭头连接的框图内填写的地址需一致。

#### 图 5-5: .ini 文件与 Keil 配置代码地址关系

| *.o (RESET, +First)↔     PC = _RDI       *.o (RESET, +First)↔     WDWORD (0       *(InRoot\$\$Sections)↔     ↓       .ANY (+RO)↔     WDWORD (0x       }↔     WDWORD (0x | DWORD (0x1FFFC004);       // Set Program Counter         (0xE000ED08, 0x1FFFC000);       // Set Vector Table Offset Register         x40001024, 0x1ACCE551);       // Enable WDT0 operation         x40001124, 0x1ACCE551);       // Enable WDT0 operation |
|----------------------------------------------------------------------------------------------------|----------------------------------------------------------------------------------------------------|
| ANY (+RO)↔<br>→<br>WDWORD (0x<br>WDWORD (0x<br>WDWORD (0x                                                                                                    | x40001024, 0x1ACCE551); // Enable WDT0 operation4<br>x40001124, 0x1ACCE551); // Enable WDT1 operation4                                                                                                    |
| RW_IKAMI1_0x2000000         0x00004000         wdword (0x           { ←         -         -         -                                                                   | x40001008, 0x0); // Close WDT04<br>x40001108, 0x0); // Close WDT14                                                                                                    |
| ; RW data↩ LOAD %L IN<br>Setup () ;↩<br>.ANY (+RW +ZI)↩ //g, main↩                                                                                                    | NCREMENTAL // Download to RAMed                                                                                                    |

- **3.** SP = \_RDWORD(0x1FFFC000): 调试开始时,将堆栈寄存器初始值设置为 0x1FFFC000 地址存储的内容。
- PC = \_RDWORD(0x1FFFC004): 调试开始时,将 PC 设置为 "0x1FFFC000+4",即 0x1FFFC004 地址存储的内容。

- 5. \_WDWORD(0xE000ED08, 0x1FFFC000): 调试开始时,将中断向量表偏移寄存器(地址为 0xE000ED08)设置为 0x1FFFC000。
- 6. 虽然默认情况下 WDT 是关闭的,但为了确保调试一切顺利,还需要主动关闭 WDT。
  - 注意: 1. 因为 UI 界面已勾选 "Run to main", ini 文件中不能重复配置 g, main。
    - 2. 请根据当前工程图 5-1 或图 5-2 配置 SP, PC, Vector Table Offset Register 值, "0x1FFFC000"与图中所配置代码段起始地址一致。
    - 3. 在添加设备信息时,请根据具体产品填入 WDT 寄存器地址,具体信息请仔细 阅读相关产品的 TRM。
    - 4. SP = \_RDWORD( "RAM 内存地址")需与 5.1 章节中为代码段配置的 RAM 区首 地址一致。

### 5.3 取消 Flash 配置

进入 J-LINK "Settings"页,识别目标板 ID,如图 5-6 所示,如无法识别目标板的 ID,需 回到章节 2,检查 J-Link 连线以及电平是否配置正确。

| Cortex JLink/JTrace Target Driver Setup × Debug Trace   Flash Download   J-Link / J-Trace Adapter SW Device SW Device Maye                                                                                                    |
|----------------------------------------------------------------------------------------------------|
| SN:     2000000     IDCODE     Device Name       Device:     J-Link ARM-OB STM32       HW:     V7.00     dll:     V6.56       FW:     J-Link ARM-OB STM32 com       Port:     Max       SW     20MHz       C     Manual Configuration       Device Name:                                                                                                    |
| Auto Clk     Add     Delete     Update     IR len:       Connect & Reset Options     Cache Options     Download Options       Connect: Normal     Reset: Normal     Image: Cache Code       Image: Connect     Reset: Normal     Image: Cache Code       Image: Connect     Image: Cache Code     Image: Cache Code       Image: Connect     Image: Cache Code     Image: Cache Code       Image: Connect     Image: Cache Code     Image: Cache Code       Image: Connect     Image: Cache Code     Image: Cache Code |
| Interface     TCP/IP       Image: Scan     Network Settings       State: ready     Image: State: ready                                                                                                    |
| <b>确定 取消</b> 应用(A)                                                                                                    |

图 5-6: DEBUG 工具读取目标 ID

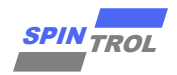

如图 5-7 所示,取消 "Flash Download"页中所有 Flash 配置。

图 5-7: Flash Download 配置

| Cortex JLink/JTrace Target Driver Setup          Debug       Trace       Flash Download         Download Function       RAM for Algorithm         C       Erase Full Chip       Program         C       Erase Sectors       Verify         C       Do not Erase       Reset and Run | ×   |
|----------------------------------------------------------------------------------------------------|-----|
| Description Device Size Device Type Address Range                                                                                                    |     |
| Add Remove                                                                                                    |     |
| <b>确定 取消</b> 应用                                                                                                    | (A) |

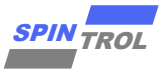

### 5.4 调试

点击 Keil IDE 中的 Debug 按钮,就可以进行调试,如果产生 Warning,如图 5-8 所示,直接点确定忽略。进入 Debug 仿真界面如图 5-9。

图 5-8: Debug warning

| JLink - Cortex-M Warning X   |
|------------------------------|
| No Flash Operation Selected. |
| 備定                           |

#### 图 5-9: Debug 仿真

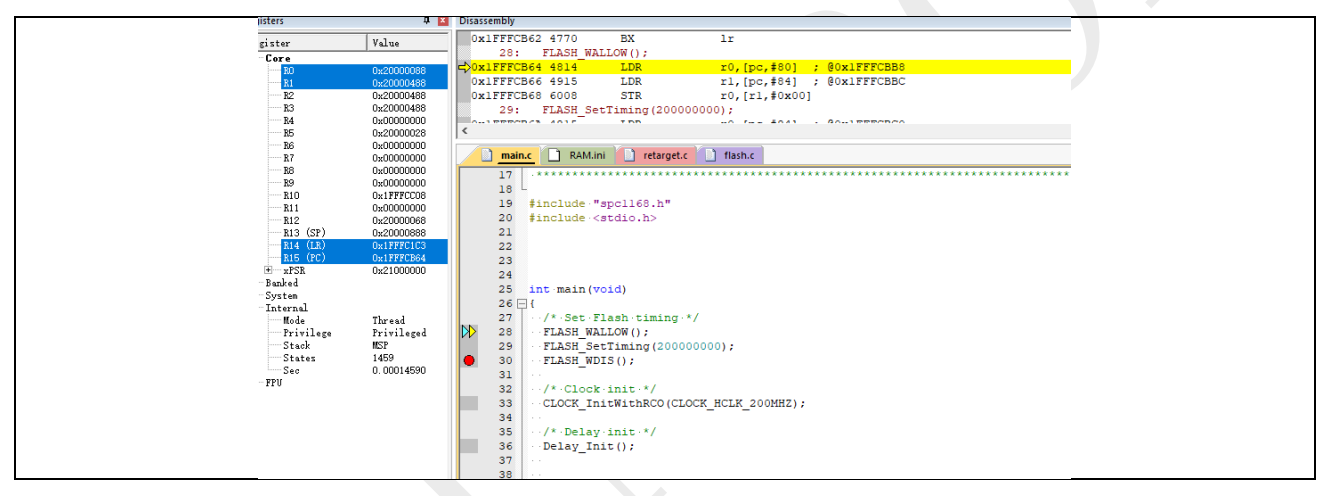

如无法进入 Debug 仿真, 需回到章节 5.1, 检查所有配置。

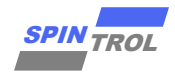

# 6 IAR IDE 调试 RAM 中的程序

## 6.1 配置代码地址

将 IAR 配置文件 icf 中代码的存放位置改到 RAM 中,如图 6-1 所示。

#### 图 6-1: 采用 icf 文件配置代码运行地址

| /*-Specials-*/                                      |  |
|-----------------------------------------------------|--|
| define symbolICFEDIT_intvec_start = 0x1FFFC000;     |  |
| /*-Memory Regions-*/                                |  |
| define symbolICFEDIT_region_ROM_start = 0x1FFFC000; |  |
| define symbol ICFEDIT region ROM end = 0x1FFFFFFF;  |  |
| define symbolICFEDIT_region_RAM_start = 0x2000000;  |  |
| define symbol ICFEDIT region RAM end = 0x20003FFF;  |  |

[1] 上方.icf,是以 32K RAM SPC1169 芯片为例。

- [2] 黄框内为设置中断向量表的首地址,红框内为设置程序代码段的首地址和结束地址,蓝框内为设置 程序数据段的首地址和结束地址。
- 注意: 1. 本文所述为如何在 RAM 运行程序,因此代码段存储范围也在应在 RAM 区。
  - 2. 不同型号芯片需要根据 TRM 手册,查询其 RAM 区在存储空间上的地址映射范围,并在 RAM 区中进行代码段与数据段的划分。
  - 3. 代码段与数据段的地址范围不可有重合部分。

### 6.2 配置 mac 文件

mac 文件用来关闭 WDT。虽然默认情况下 WDT 是关闭的,但为了调试一切顺利,还是需要主动关闭 WDT。

在工程下新建 RAM.mac。

```
mac 文件内容
execUserSetup()
{
    message"----- execUserSetup -----";
// Disable WTD
    writeMemory32(0x1ACCE551, 0x40001024, "Memory");
    writeMemory32(0x1ACCE551, 0x40001124, "Memory");
    writeMemory32(0x0, 0x40001008, "Memory");
    writeMemory32(0x0, 0x40001108, "Memory");
    message"----- execUserSetupEnd -----";
}
```

[1] 上方 mac 文件,是以 32K RAM SPC1169 芯片为例。

注意: 在添加设备信息时,请根据具体产品填入 WDT 寄存器地址,具体信息请仔细阅读 相关产品的 TRM。

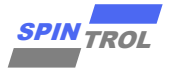

选中 IAR IDE "Debugger"中"Setup"页, 如图 6-2 所示。选择 J-LINK, 勾选"Run to main", 加载 mac 文件。

| Options for node "Project"                                                                                                    | × |
|----------------------------------------------------------------------------------------------------|---|
| Category:       Factory Settings         General Options       Static Analysis         Runtime Checking       C/C++ Compiler         Assembler       Duty Converter         Custom Build       Build Actions         Build Actions       Driver         Simulator       CADI         CMSIS DAP       Setup macros         GOB Server       Setup macros         I_jet/JTAGjet       Jirk/J-Trace         Ti Stellaris       Nu-Link         PE micro       Setup description file         TI MSP FET       TI MSP         TI MSP       \$PROJ_DIR\$\\\\.\IDE_Support\EWARM\SPC1169.svd         Multicor       Image         Macro       Image         Setup macros       Image         Setup macros       Image         Setup macros       Image         Setup macros       Image         Devige description file       Image         Setup Opting L\\\.\IDE_Support\EWARM\SPC1169.svd       Image         OK       Cancel |   |

图 6-2: J-LINK

## 6.3 取消 Flash 配置

如图 6-3 所示,取消"Debugger""Download"页中 Flash 配置。

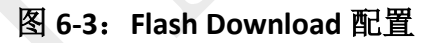

| Options for node "Project"                                                                                                    | ×                                                                                                    |
|----------------------------------------------------------------------------------------------------|----------------------------------------------------------------------------------------------------|
| Category:<br>General Options<br>Static Analysis<br>Runtime Checking<br>C/C++ Compiler<br>Assembler<br>Output Converter<br>Custom Build<br>Build Actions<br>Linker<br>Debugger<br>Simulator<br>CADI<br>CMSIS DAP<br>GDB Server<br>I-jet/JTAGjet<br>J-Link/J-Trace<br>TI Stellaris<br>Nu-Link<br>PE micro<br>ST-LINK<br>Third/Party Driver<br>TI MSP-FET<br>TI XDS | Setup       Download       Images       Extra Options       Multicore       Plugins            Merify download           Suppress download           Suppress download             Use flash loader(s)           Qverride default .board file           STOOLKIT_DIR\$\config\flashloader\SPINTROL\Flas          Edit         Perform mass erase before flashing |
|                                                                                                    | OK Cancel                                                                                                    |

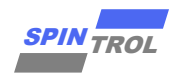

### 6.4 调试

点击 IAR IDE 中的 Debug 按钮,就可以进行调试,如果产生 Warning,如图 6-4 所示,则需 要选择 core Cortex-M4。

图 6-4: Debug warning

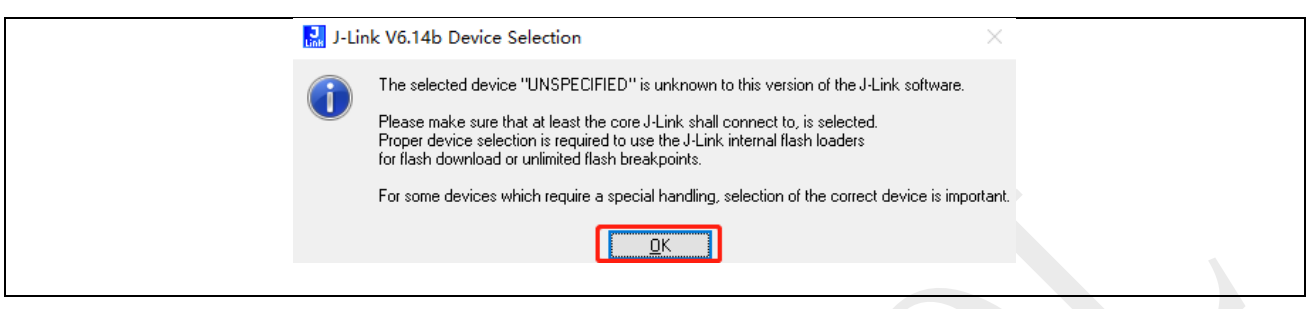

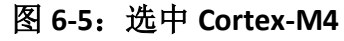

| J-Link V6.14b - '                                                               | Target device settings                                                                    |                                                                    |                                                   |                   | ×              |
|---------------------------------------------------------------------------------|-------------------------------------------------------------------------------------------|--------------------------------------------------------------------|---------------------------------------------------|-------------------|----------------|
| Filter<br><u>M</u> anufacturer<br>*                                             | <br>                                                                                      | Core                                                               | ~                                                 | Little e          | ndian 🗸        |
| Manufacturer                                                                    | Device                                                                                    | Core                                                               | NumCores                                          | Flash size        | RAM size \land |
| Unspecified                                                                     | Cortex-M4                                                                                 | Cortex-M4                                                          | 1                                                 |                   |                |
| AmbiqMicro                                                                      | APOLLO2                                                                                   | Cortex-M4                                                          | 1                                                 | 1 MB              | 256 KB         |
| AmbiqMicro                                                                      | APOLL0512                                                                                 | Cortex-M4                                                          | 1                                                 | 512 KB            | 64 KB          |
| AmbiqMicro                                                                      | APOLLO256                                                                                 | Cortex-M4                                                          | 1                                                 | 256 KB            | 32 KB          |
| AmbigMicro                                                                      | APOLL0128                                                                                 | Cortex-M4                                                          | 1                                                 | 128 KB            | 32 KB          |
| AmbiqMicro                                                                      | APOLLO064                                                                                 | Cortex-M4                                                          | 1                                                 | 64 KB             | 16 KB          |
| Analog                                                                          | ADSP-CM402BSWZ-EF                                                                         | Cortex-M4                                                          | 1                                                 | 512 KB            | 64 KB          |
| Analog                                                                          | ADSP-CM402BSWZ-FF                                                                         | Cortex-M4                                                          | 1                                                 | 256 KB            | 64 KB          |
| Analog                                                                          | ADSP-CM403BSWZ-CF                                                                         | Cortex-M4                                                          | 1                                                 | 2 MB              | 64 KB          |
| Analog                                                                          | ADSP-CM403BSWZ-EF                                                                         | Cortex-M4                                                          | 1                                                 | 512 KB            | 64 KB          |
| Analog                                                                          | ADSP-CM403BSWZ-FF                                                                         | Cortex-M4                                                          | 1                                                 | 256 KB            | 64 KB          |
| Analog                                                                          | ADSP-CM407BSWZ-AF                                                                         | Cortex-M4                                                          | 1                                                 | 2 MB              | 64 KB          |
| Analog                                                                          | ADSP-CM407BSWZ-BF                                                                         | Cortex-M4                                                          | 1                                                 | 2 MB              | 64 KB          |
| Analog                                                                          | ADSP-CM407BSWZ-DF                                                                         | Cortex-M4                                                          | 1                                                 | 1 MB              | 64 KB 🗸        |
| Select a device for<br>Selecting a device<br>download,modifica<br>Breakpoints). | J-Link.<br>is not required for most devices, but<br>tion of flash memory during a debug s | allows more efficient operation<br>ession as well as unlimited bre | of J-Link as well as fli<br>akpoints in flash mem | ash<br>ory (Flash | <u>C</u> ancel |

#### 图 6-6: Debug 仿真

| <u>E</u> dit <u>V</u> iew <u>P</u> roject <u>D</u> ebug Disassembly J-Link Iools <u>W</u> indow <u>H</u> elp |            |      |          |                                                                        |  |  |  |  |
|----------------------------------------------------------------------------------------------------|------------|------|----------|------------------------------------------------------------------------|--|--|--|--|
| 월 🖬 🖶 🛯 🖉 🗇 ଟ 👘 🖉 🖉 🖉 🚽 🖉 🖉 🚽 🖉 👘 👘 🖉                                                                        |            |      |          |                                                                        |  |  |  |  |
| space                                                                                                    | <b>•</b> 4 | × ma | main.c x |                                                                        |  |  |  |  |
| д                                                                                                    |            | ma   | in()     |                                                                        |  |  |  |  |
| 3S                                                                                                    | ۰ م        |      |          | test pass.                                                             |  |  |  |  |
| Project - Debug                                                                                              | ~          |      |          | * @note There is no need to use interrupts to get CRC results, because |  |  |  |  |
| 1 🛋 CMSIS                                                                                                    |            |      |          | CRC results are obtained immediately. If you must use interrupts,      |  |  |  |  |
| 3 🛋 Periph_Driver                                                                                            |            |      |          | note that interrupts may triggered twice, once after feed word         |  |  |  |  |
| 1 🖬 User                                                                                                    |            |      |          | stream and once after feed byte stream.                                |  |  |  |  |
| 3 🛋 Utilities                                                                                                |            |      |          | Α                                                                      |  |  |  |  |
| 🗄 🛑 Output                                                                                                   |            |      | L        | *********                                                              |  |  |  |  |
|                                                                                                    |            |      |          |                                                                        |  |  |  |  |
|                                                                                                    |            |      | 1        | * */                                                                   |  |  |  |  |
|                                                                                                    |            | =>   | i        | nt main(void)                                                          |  |  |  |  |
|                                                                                                    |            |      | F        | uint32 t u32Result;                                                    |  |  |  |  |
|                                                                                                    |            |      |          |                                                                        |  |  |  |  |
|                                                                                                    |            |      |          | CLOCK_INIUMICHECO(10000000);                                           |  |  |  |  |
|                                                                                                    |            |      |          | <pre>Delay_Init();</pre>                                               |  |  |  |  |
|                                                                                                    |            |      | F        | /*                                                                     |  |  |  |  |
|                                                                                                    |            |      |          | * Init the UART                                                        |  |  |  |  |
|                                                                                                    |            |      | -        | <i>k/</i>                                                              |  |  |  |  |
|                                                                                                    |            |      |          | PIN_SetChannel(PIN_GPI010, PIN_GPI010_UART0_TXD);                      |  |  |  |  |
|                                                                                                    |            |      |          | PIN_SetChannel(PIN_GPIO11, PIN_GPIO11_UART0_RXD);                      |  |  |  |  |
|                                                                                                    |            |      |          | UART_Init(UART0, 38400);                                               |  |  |  |  |
|                                                                                                    |            |      |          |                                                                        |  |  |  |  |

如无法进入 Debug 仿真, 需回到章节 2, 检查 J-Link 连线以及电平是否配置正确; 以及回 到章节 6.1, 检查所有软件配置。